## **Add Labor Rates**

Rate categories must be configured in a repair facility's profile to **Overview** best utilize CCC ONE® Estimating. This document explains how to add a rate category.

**Add Labor Rate** 

| S | Step                                                                                                    | Action                                                                                                    |  |
|---|----------------------------------------------------------------------------------------------------|----------------------------------------------------------------------------------------------------|--|
|   | 1                                                                                                    | Click <b>Configure</b> and select <b>Profiles</b> from the drop-down menu.                                                                                                    |  |
|   |                                                                                                    | Configure - Tools - Searce   My Account A   Profiles A   Machine Settings F   Employees F   Teams Security Roles   Work Hours Accounting Connections   Accounting Connections A   CCC Secure Share <sup>m</sup> A   Grow My Network A                                              |  |
|   | Double-click the desired <b>Profile</b> to edit.                                                                 |                                                                                                    |  |
|   | 3                                                                                                    | Open the following:<br>- Estimating<br>- Rates<br>- Labor<br>Basic Settings<br>Estimating Rules<br>Doclamer - Printing Rules<br>Doclamer - Finiting Rules<br>Doclamer - Finiting Rules<br>Part Codes<br>* Rese<br>* Macclanecus<br>* Macclanecus<br>* Macclanecus<br>* Macclanecus |  |
|   | 4 Click Add Charge Category.<br>Labor/Material Charge Category<br>♣ Add Charge Category ➤ Delete Charge Category |                                                                                                    |  |
|   | 5                                                                                                    | Enter the <b>Charge Category</b> .    Add Charge Category ×   Charge Category:                                                                                                    |  |

Continued on next page...

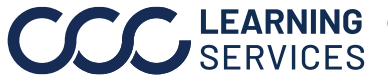

**CCC**<sup>®</sup> is a trademark of CCC Intelligent Solutions Inc. All rights reserved. CCC<sup>®</sup> is a trademark of CCC Intelligent Solutions Inc.

## Add Labor Rates, Continued

| Add Labor Rate, | Step | Action                                                                 |
|-----------------|------|------------------------------------------------------------------------|
|                 | 6    | Enter the <b>Rate</b> to apply.                                        |
|                 |      | Rate \$: 0.00                                                          |
|                 | 7    | Check the appropriate <b>checkbox(es)</b> if taxes should be applied.  |
|                 |      | Taxes to be Applied:                                                   |
|                 | 8    | Click <b>OK</b> . The new rate category is added to the labor section. |
|                 | 9    | When all changes have been integrated, click <b>Save and Close</b> .   |
|                 |      | 🛃 Save 🛃 Save and Close                                                |

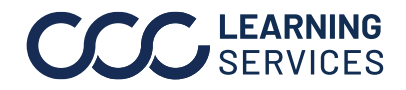